# Add an Employment Instance

## Purpose

In PayServ v 9.2, Concurrent Hire functionality is replaced by the delivered Add Employment Instance process.

The purpose of this task is to Add an Employment Instance in the Payroll System. A concurrent job is used to establish a new record number when an employee is being hired into a different company. It is also used to set up dual employment or extra service records when no existing records can be used.

This task assumes the employee currently exists in the Payroll System.

### Helpful Hints

- Use Statewide Job Summary to determine if any existing records can be used for this transaction.
  - The Agency must have both the NYS Empl ID and the National ID in order to complete a Concurrent Hire/Add Employment Instance.
  - In many cases, existing records can be used for a rehire or transfer transaction.
- Concurrent records are set up to be independent of existing records. Each concurrent record must be set up with its own unique employment information.
- For dual employment and extra service positions, pertinent documentation must be provided.

# Add Employment Instance

### **Navigation Path**

Main Menu > Workforce Administration > Job Information > Add Employment Instance

### Steps

1. Enter the Empl ID, Empl Rcd Nbr, and National ID.

NOTE: If Empl Rcd Nbr is left as the default value of "0", the system will automatically assign the employee the next valid Empl Rcd Nbr.

#### 2. Click Add Relationship.

| oyee             |               |                |        | Empl II<br>Empl Record | D I         |                 |          |              |
|------------------|---------------|----------------|--------|------------------------|-------------|-----------------|----------|--------------|
| Work Location De | tails ⑦       |                |        |                        |             |                 | Q 1 14 4 | 1 of 1 💟 🔹 🕨 |
| *Effectiv        | e Date        | Ē              |        | Da                     | te Created  | 12/02/2020      | Go To R  | +            |
| Effective Sec    | uence 0       |                |        |                        | Action      | Concurrent Hire |          |              |
| HR               | Status Active |                |        |                        | *Reason     | Q               |          |              |
| Payroll          | Status Active |                |        | *Jot                   | b Indicator | Primary Job     |          | $\checkmark$ |
| *Position N      | umber         | Q              |        |                        |             | Line Number     | History  |              |
| NYSP             | osifion       | 0              |        |                        |             |                 |          |              |
| Position Entr    | v Date        |                |        |                        |             |                 |          |              |
|                  | Position      | n Management i | Record | Comments               |             |                 |          |              |
| *Regulatory F    | Region USA    |                | Unit   | ted States             |             |                 |          |              |
| *Co              | mpany         |                |        |                        |             |                 |          |              |
| *Busine:         | ss Unit NYSPY |                | Nev    | v York State Pavro     |             |                 |          |              |
| *Depa            | rtment        |                |        | , rom other ages       |             |                 |          |              |
| Department Entr  | y Date        |                |        |                        |             |                 |          |              |
| *Lc              | cation        |                |        |                        |             |                 |          |              |
| Position Lo      | cation        |                |        |                        |             |                 |          |              |
| Establishm       | nent ID       |                |        |                        |             |                 |          |              |
| Last Sta         | rt Date       |                |        |                        |             |                 |          |              |
| Expected Job En  | d Date        | Ē              |        |                        |             |                 |          |              |

- 3. Enter or confirm the following fields:
  - Effective Date: The date the employee starts working at the concurrent job.
  - Effective Sequence: Confirm the default of "0".
  - Action: The field will automatically be populated with "Concurrent Hire".
  - Reason NOTE: The Reason must be "EXS" for an extra service job.
  - Position Number and NYS Position: Defaults to the regular Position Number. If necessary, update the NYS Position.
     NOTE: Position Number and NYS Position number will be the same, unless the employee is in an under-filled position.

| Work Location Job In      | formation J     | ob Labor E                 | ayroll | Salary Plan   | Compensation             |            |        |          |
|---------------------------|-----------------|----------------------------|--------|---------------|--------------------------|------------|--------|----------|
|                           |                 |                            | de li  | Empl I        | D                        |            |        |          |
| nployee                   |                 |                            |        | Empl Recor    | d 1                      |            |        |          |
| Job Information Details ③ |                 |                            |        |               |                          | Q          | 1 14 4 | 1 of 1 💟 |
| Effective Date            | 12/02/2020      |                            |        |               |                          |            | Go     | To Row   |
| Effective Sequence        | 0               |                            |        |               | Action Concurrent        | t Hire     |        |          |
| HR Status                 | Active          |                            |        |               | Reason                   |            |        |          |
| Payroll Status            | Active          |                            |        | 2.1           | lob Indicator Primary Jo | b          |        |          |
| *Job Code                 |                 |                            |        |               |                          |            |        | Current  |
| NYS Jobcode               |                 |                            |        |               |                          |            |        |          |
| Appointment Code          | PERM 🔽          |                            |        |               |                          |            |        |          |
| Entry Date                | 12/02/2020      |                            |        |               |                          |            |        |          |
| Supervisor Level          |                 |                            |        |               |                          |            |        |          |
| Reports To                |                 |                            |        |               |                          |            |        |          |
| *Regular/Temporary        | Regular         | $\mathbf{\Sigma}$          |        | *Full/Part    | Full-Time                |            |        |          |
| Empl Class                |                 | $\overline{\mathbf{v}}$    |        | *Officer Code | None                     |            |        |          |
| *Regular Shift            | Not Applicable  | $\mathbf{\Sigma}$          |        | Shift Rate    |                          |            |        |          |
| *Jurisdictional Class     | (Invalid Value) | $\mathbf{\mathbf{\nabla}}$ |        | Shift Factor  |                          |            |        |          |
| Standard Hours            |                 |                            |        |               |                          |            |        |          |
|                           | Work Schedule   | NYYYYYN                    |        |               | Position FTE             |            |        |          |
|                           | Standard Hours  | 40.00                      |        |               | Part-Time Pct            | 1.0000     |        |          |
|                           | Vork Period     | W                          | Mookhy |               | Empl Work Percent        | 0 0000     |        |          |
| Adds to F                 | E Actual Count? |                            | WEEKJY | E             | Encumbrance Override     |            |        |          |
|                           | Combined Stan   | dard Hours                 | 0.00   |               | As of Date               | 12/02/2020 |        |          |
| Contract Number ③         |                 |                            |        |               |                          |            |        |          |
| Contract Nu               | mber            |                            |        |               | Next Cont                | act Number |        |          |
| Contract                  | Type            |                            |        |               |                          |            |        |          |

4. Continue to the Job Information page.

- 5. Enter or confirm the following fields:
  - Appointment Code: Confirm the default or select the Appointment Code for this employee.

NOTE: If the employee is in an extra service position, the Appointment Code should be set to "N/A"

- Work Schedule: Confirm the default Work Schedule or enter the days the employee will work.
- Full/Part: If necessary, update the Full/Part field by selecting a value from the drop down list.

NOTE: If the employee is in an extra service position, confirm the Full/Part is "Full".

• Part-Time Pct: If necessary, type the percentage indicating the ratio of work time for the employee.

NOTE: If the employee is in an extra service position, confirm the percentage is "1.0000".

| 6. | Continue | to the | Job | Labor | page. |
|----|----------|--------|-----|-------|-------|
|----|----------|--------|-----|-------|-------|

|                           |                |                    | Em           | pl ID  |                |                 |                  |               |
|---------------------------|----------------|--------------------|--------------|--------|----------------|-----------------|------------------|---------------|
| ployee                    |                |                    | Empl Re      | cord 1 |                |                 |                  |               |
| bor Information ①         |                |                    |              |        |                | c               | <b>z</b> 1 (4 (4 | 1 of 1        |
| <b>1</b>                  |                |                    |              |        |                |                 | Go To F          | tow           |
| Enecuve                   | ate 12/02/2020 |                    |              |        | 0              | Construct Unit  | levenerization   | ining and the |
| Effective Seque           | nce U          |                    |              |        | Reason         | Concurrent Hire |                  |               |
| Pavroli St                | tus Active     |                    |              |        | .lob Indicator | Primary Job     |                  |               |
|                           |                |                    |              |        |                |                 | - (              | Current       |
| Bargaining                | Init           |                    |              |        | Benefit Flag   | Q               |                  |               |
| Labor Agreen              | ent            |                    |              |        |                | No Coverage     |                  |               |
| Labor Agreement Entry     | Dt             |                    |              |        |                |                 |                  |               |
| Employee Categ            | ory            |                    |              |        |                |                 |                  |               |
| Employee Subcated         | orv            |                    |              |        |                |                 |                  |               |
| Employee Subastage        |                |                    |              |        |                |                 |                  |               |
| Employee Subcatego        | IY 2           |                    |              |        |                |                 |                  |               |
| Union C                   | D Position N   | Aanagement Rec     | ord          |        |                |                 |                  |               |
| United Barrielle          |                |                    |              |        |                |                 |                  |               |
| Union Seniority L         | late           |                    |              |        |                |                 |                  |               |
| Works Counc               | I ID           |                    |              |        |                |                 |                  |               |
| Labor Facilit             | / ID           |                    |              |        |                |                 |                  |               |
| Entry I                   | late           |                    |              |        |                |                 |                  |               |
|                           | Stop Wag       | e Progression      |              |        |                |                 |                  |               |
|                           | Exempt fr      | n Fee<br>om Lavoff |              | R      | 93500          |                 |                  |               |
|                           |                |                    |              |        |                |                 |                  |               |
| ssigned Seniority Dates 🕐 |                |                    |              |        |                |                 |                  |               |
| E Q                       |                |                    |              |        |                | 1-1 of 1        | View.            | EA.           |
| eniority Date Co          | ntrol Value    | *Labor Ser         | niority Date | c      | verride        | Override Reason |                  |               |
|                           |                |                    |              |        | 13             |                 |                  |               |

- Enter the Benefit Flag value that is applicable for the employee's position.
   NOTE: If the employee is in an extra service position, confirm "9", indicating no coverage.
- 8. Continue to the Payroll page.

|                      |             | , i        | 5              |         |             |             |                  |                  |                            |       |
|----------------------|-------------|------------|----------------|---------|-------------|-------------|------------------|------------------|----------------------------|-------|
| Work Location        | Job Informa | ation      | Job Labor      | Payroll | Salary Plan | Compen      | sation           |                  |                            |       |
|                      |             |            |                |         | Em          | pl ID       |                  |                  |                            |       |
| nployee              |             |            |                |         | Empl Re     | cord 1      |                  |                  |                            |       |
| ayroll Information   | 1           |            |                |         |             |             |                  | Q                | € € 1 of 1                 | ) × . |
| Effe                 | ctive Date  | 12/02/202  | 20             |         |             |             |                  | Go T             | o Row                      |       |
| Effective            | Sequence    | 0          |                |         |             | Action      | Concurrent Hire  |                  |                            |       |
|                      | HR Status   | Active     |                |         |             | Reason      |                  |                  |                            |       |
| Pay                  | roll Status | Active     |                |         | Je          | b Indicator | Primary Job      |                  | Current                    |       |
| Payro                | oll System  | Payroll fo | r North Americ | 9       |             |             |                  |                  | Guileit                    |       |
| Payroll for North Ar | merica      |            |                |         |             |             |                  |                  |                            |       |
|                      | Pay Group   |            |                |         |             |             |                  |                  |                            |       |
| Emp                  | loyee Type  |            |                |         |             |             | Holiday Schedule |                  |                            |       |
| Tax Loc              | ation Code  | [          | Q              |         |             |             | *Tipped          |                  | $\mathbf{\mathbf{\nabla}}$ |       |
| GI                   | L Pay Type  |            |                |         |             |             | FICA Status      | Subject          | V                          |       |
| Combin               | ation Code  |            |                |         |             |             |                  | Edit ChartFields |                            |       |

- 9. Enter or confirm the following fields:
  - Tax Location Code: Confirm the default or enter the state and local tax jurisdiction for this position.
  - FICA Status: If necessary update the employee's FICA (Federal Insurance Contribution Act) Status as a participant in Social Security and Medicare, by selecting a value from the drop down list.
- 10. Continue to the Salary Plan page.

| Work Location Jo     | b Informatio | on Jo      | b <u>L</u> abor | <u>P</u> ayroll | Salary Plan | <u>C</u> ompensation | 5               |     |      |            |     |
|----------------------|--------------|------------|-----------------|-----------------|-------------|----------------------|-----------------|-----|------|------------|-----|
|                      |              |            |                 |                 | Empl        | ID                   |                 |     |      |            |     |
| bloyee               |              |            |                 |                 | Empl Reco   | ord 1                |                 |     |      |            |     |
| alary Plan Details 💿 |              |            |                 |                 |             |                      |                 | Q I | <. 4 | 1 of 1[\[] | 3 1 |
| Effec                | tive Date    | 12/02/2020 |                 |                 |             |                      |                 |     |      | Go To Rov  | v I |
| Effective S          | equence      | 0          |                 |                 |             | Action 0             | Concurrent Hire |     |      |            |     |
| н                    | R Status     | Active     |                 |                 |             | Reason               |                 |     |      |            |     |
| Payro                | II Status    | Active     |                 |                 |             | Job Indicator        | Primary Job     |     |      | 22.1       |     |
| Salary A             | dmin Plan    |            | ¢.              |                 |             |                      |                 |     |      | Current    |     |
|                      | Grade        |            | 2               |                 |             | Grade Entry Date     | 12/02/2020      |     |      |            |     |
|                      | Step         |            |                 |                 |             | Step Entry Date      | 12/02/2020      |     |      |            |     |
|                      |              | Include    | s Wage Pr       | ogression R     | ıle         |                      |                 |     |      |            |     |

- 11. Enter or confirm the following fields, which are based on the attributes of the position:
  - Salary Administration Plan
  - Grade
  - Grade Entry Date
- 12. Continue to the Compensation page.

| vee                                             |                                         |                                                                      | Ernel R  | ecord 1   |                                                |                    |
|-------------------------------------------------|-----------------------------------------|----------------------------------------------------------------------|----------|-----------|------------------------------------------------|--------------------|
| npensation Def                                  | ails 🔊                                  |                                                                      |          |           |                                                | Q 1 14 4 1 of 1    |
|                                                 | Effecti<br>Effective Se<br>HF<br>Payrol | ve Date 12/02/2020<br>quence 0<br>I Status Active<br>I Status Active |          |           | Action Coneo<br>Reason<br>Job Indicator Primar | Go To Row          |
|                                                 | Compensa                                | tion Rate                                                            | 0.000000 |           | *Fn                                            | Equency B Biweekly |
| Anniversar<br>FIS A                             | y Date 12/02/2020<br>mount 0            | Increment Code 0 NYS Grade                                           | 000      |           |                                                |                    |
| Comparative Ir                                  | formation ③                             |                                                                      |          |           |                                                |                    |
| Pay Rates ①                                     | 0                                       |                                                                      |          |           |                                                |                    |
| Pay Rates ⑦<br>Components<br>루 Q                |                                         |                                                                      |          |           | < <                                            | 1-1 of 1           |
| Pay Rates ⑦ / Components F Q Amounts *Rate Code | ⑦<br>Controls Changes<br>Seq            | Conversion III                                                       | Currency | Frequency | Percent                                        | 1-1 of 1           |

- 13. Verify that the Comp Rate Code is correct.
- 14. Review the following fields:
  - Increment Code: Defaults to zero.

- FIS Amount: Defaults to zero.
- Anniversary Date: The field defaults to the effective date of the Concurrent Hire but is updated after the Job Action Request has been approved.
- Compensation Rate: The field is automatically populated after the Salary has been approved.

NOTE: Salary is entered on the Job Action Requests page (see Entering Salary Data for a New Hire, Rehire or Concurrent Hire)

15. Continue to the Employment Data page.

|                                                                                                    |                                                                                    |                                                                  | Empl                        | ID _                                | 63.                                 |                                 |    |
|----------------------------------------------------------------------------------------------------|------------------------------------------------------------------------------------|------------------------------------------------------------------|-----------------------------|-------------------------------------|-------------------------------------|---------------------------------|----|
| loyee                                                                                                    |                                                                                    |                                                                  | Empl Reco                   | ord 1                               |                                     |                                 |    |
|                                                                                                    |                                                                                    |                                                                  |                             | Mail D                              | op ID                               |                                 |    |
| anizational Instance 🕐                                                                                                    |                                                                                    |                                                                  |                             |                                     |                                     |                                 |    |
| Organizational Instance Rod                                                                                                    | 1.1                                                                                | Original                                                         | Start Date                  | 12/02/20                            | 20                                  | 🗉 Override                      |    |
| Last Start Date                                                                                                    | 12/02/2020                                                                         | First                                                            | Start Date                  | 12/02/20                            | 20                                  |                                 |    |
| Termination Date                                                                                                    |                                                                                    |                                                                  |                             | Years                               | Months                              | Days                            |    |
| Org Instance Service Date                                                                                                    | 12/02/2020                                                                         | Override                                                         | \$                          | 0                                   | o                                   | 1                               |    |
| anizational Assignment Data ን                                                                                                    | )                                                                                  |                                                                  |                             |                                     |                                     |                                 |    |
| anizational Assignment Data 🕐                                                                                                    | )                                                                                  |                                                                  |                             |                                     |                                     |                                 |    |
| anizational Assignment Data ⑦<br>Istance Record<br>Last Assignment Start Date                                                                                                    | 12/02/2020                                                                         |                                                                  | First A                     | ssignmen                            | t Start 12                          | /02/2020                        |    |
| anizational Assignment Data ⑦<br>Istance Record<br>Last Assignment Start Date<br>Assignment End Date                                                                                                    | 12/02/2020                                                                         |                                                                  | First A                     | ssignmen                            | t Start 12                          | /02/2020                        |    |
| anizational Assignment Data ⑦<br>Istance Record<br>Last Assignment Start Date<br>Assignment End Date<br>Home/Host Classification                                                                                                   | 12/02/2020<br>Home                                                                 |                                                                  | First A                     | ssignmen<br>Years                   | t Start 12                          | /02/2020<br>Days                |    |
| anizational Assignment Data ⑦<br>Istance Record<br>Last Assignment Start Date<br>Assignment End Date<br>Home/Host Classification<br>Company Seniority Date                                                                         | )<br>12/02/2020<br>Home<br>12/02/2020                                              | Override                                                         | First A                     | ssignmen<br>Years<br>0              | t Start 12<br>Months<br>0           | 102/2020<br>Days<br>1           |    |
| anizational Assignment Data ()<br>Istance Record<br>Last Assignment Start Date<br>Assignment End Date<br>Home/Host Classification<br>Company Seniority Date<br>Benefits Service Date                                               | 12/02/2020<br>Home<br>12/02/2020<br>12/02/2020                                     | Override Override                                                | First A                     | ssignmen<br>Years<br>0<br>0         | t Start 12<br>Months<br>0<br>0      | /02/2020<br>Days<br>1<br>1      |    |
| anizational Assignment Data (7)<br>Instance Record<br>Last Assignment Start Date<br>Assignment End Date<br>Home/Host Classification<br>Company Seniority Date<br>Benefits Service Date<br>Seniority Pay Calc Date                  | 12/02/2020<br>Home<br>12/02/2020<br>12/02/2020<br>12/02/2020                       | Override Override Override Override                              | First A                     | ssignmen<br>Years<br>0<br>0<br>0    | t Start 12<br>Months<br>0<br>0<br>0 | /02/2020<br>Days<br>1<br>1<br>1 |    |
| anizational Assignment Data ⑦<br>Istance Record<br>Last Assignment Start Date<br>Assignment End Date<br>Home/Host Classification<br>Company Seniority Date<br>Benefits Service Date<br>Seniority Pay Calc Date<br>Probation Date   | 12/02/2020<br>Home<br>12/02/2020<br>12/02/2020<br>12/02/2020<br>12/02/2020         | Override Override Override Override                              | First A                     | ssignmen<br>Years<br>0<br>0<br>0    | t Start 12<br>Months<br>0<br>0<br>0 | 102/2020<br>Days<br>1<br>1<br>1 |    |
| anizational Assignment Data ()<br>Instance Record<br>Last Assignment Start Date<br>Assignment End Date<br>Home/Host Classification<br>Company Seniority Date<br>Benefits Service Date<br>Seniority Pay Cale Date<br>Probation Date | 12/02/2020<br>Home<br>12/02/2020<br>12/02/2020<br>12/02/2020<br>12/02/2020<br>1111 | <ul> <li>Override</li> <li>Override</li> <li>Override</li> </ul> | First A<br>S<br>S<br>Last V | Years<br>0<br>0<br>0<br>/erificatio | t Start 12<br>Months<br>0<br>0<br>0 | /02/2020<br>Days<br>1<br>1<br>1 | 11 |

16. Enter the desired information into the Mail Drop ID field. NOTE: Earnings Distribution page is not used during this process. 17. Continue to the Benefit Program Participation page.

| nployee                              |                                                                 |          | Empl                  | Empl ID<br>Record 1 |              |                   |        |         |
|--------------------------------------|-----------------------------------------------------------------|----------|-----------------------|---------------------|--------------|-------------------|--------|---------|
| Benefit Status ③                     |                                                                 |          |                       |                     | Q I          | 96 - A            | 1 of 1 | ×.      |
| Benefit Record Number                | 1 3                                                             |          |                       |                     | [            | Go T              | o Row  |         |
| Effective Date                       | 12/02/2020                                                      |          |                       |                     | 0.0          |                   |        |         |
| Effective Sequence                   | 0                                                               |          | Action                | Concurrent Hire     |              |                   |        |         |
| HR Status                            | Active                                                          |          | Reason                | Appoint             |              |                   |        |         |
| Payroll Status                       | Active                                                          |          | Job Indicator         | Primary Job         |              |                   |        |         |
| *Benefits System                     | Base Benefits                                                   |          | $\mathbf{\mathbf{v}}$ | Benef               | its Employee | Current<br>Active |        |         |
| Annual Benefits Base<br>Rate         |                                                                 | <b>1</b> | USD                   |                     | Status       |                   |        |         |
| Benefits Administratio               | n Eligibility 🕐                                                 |          |                       |                     |              |                   |        |         |
| Eligible for Health<br>Date Eligible | Insurance Coverage<br>(Y/N)<br>for Health Insurance<br>Coverage | Y        | 1                     |                     |              |                   |        |         |
|                                      | pation Details ②                                                |          |                       | Q                   | 4 4 1        | of 1              | E 16 1 | View Al |
| enefit Program Partici               |                                                                 |          |                       |                     |              |                   |        |         |

- 18. Enter the following fields:
  - Benefit Record Number: Change this field to match the Empl Rcd #.
  - Eligible for Health Insurance Coverage: Select coverage. NOTE: Select N for Extra Service.
  - Date Eligible: If N was selected in Eligible for Health Insurance Coverage, this field is grayed out. If Y was selected, enter the eligible date.
  - Benefit Program Participation Details: Update to the Concurrent Hire effective date, the date on which the employee's benefit program becomes active.
  - Benefit Program: Select the program for which the employee is eligible.
- 19. Click the OK button.
- 20. Various warning messages will be received:
  - Pay Change Request warning: This is a reminder that you have to submit a Job Request. Click OK

| Varning Pay Change Request will      | ave to be entered to update Salary Data (24000,41)                                                                                                    |             |
|--------------------------------------|----------------------------------------------------------------------------------------------------|-------------|
|                                      |                                                                                                    |             |
| when Concurrently Hiring, Hiring, or | ehiring an employee, a Pay Change Request will need to be entered to update                                                                                                    | Salary Data |
|                                      | and a substant of a substant of a substant o |             |
|                                      |                                                                                                    |             |
|                                      |                                                                                                    |             |

• Compensation Frequency warning: Click OK.

|                 |                     | ,        |  |
|-----------------|---------------------|----------|--|
| Companyation Er | requerery has been  | undeted  |  |
| compensation P  | requerroy rias been | opoareo. |  |
|                 |                     |          |  |
|                 |                     |          |  |

• Primary Job warning: This is a reminder that an employee may have only one Primary Job. Click OK.

Warning -- This employee already has a primary job. (1000,604)

An employee should have exactly 1 primary job.

OK Cancel

Result An employment instance has been added for the employee.

Return to top